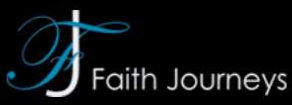

## Individual Registration Walk Through

Please Note: Portal must be accessed via a computer or tablets. Portal may not load correctly on all phones.

1) Go to the link: <a href="https://portal.myfaithjourneys.com/account/signin">https://portal.myfaithjourneys.com/account/signin</a> and click on the "Do you have a group code?" Link.

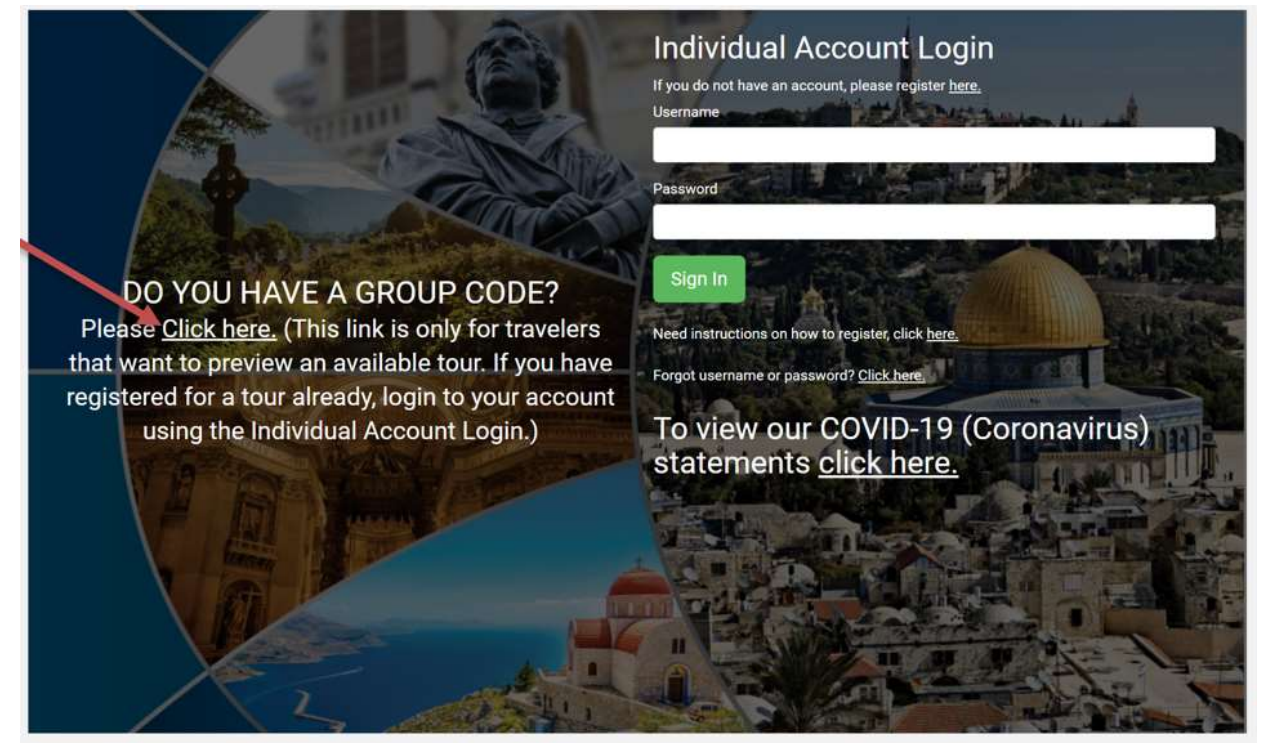

2) Enter the group code that your organization has provided you in the space provided. This is typically a five-digit number.

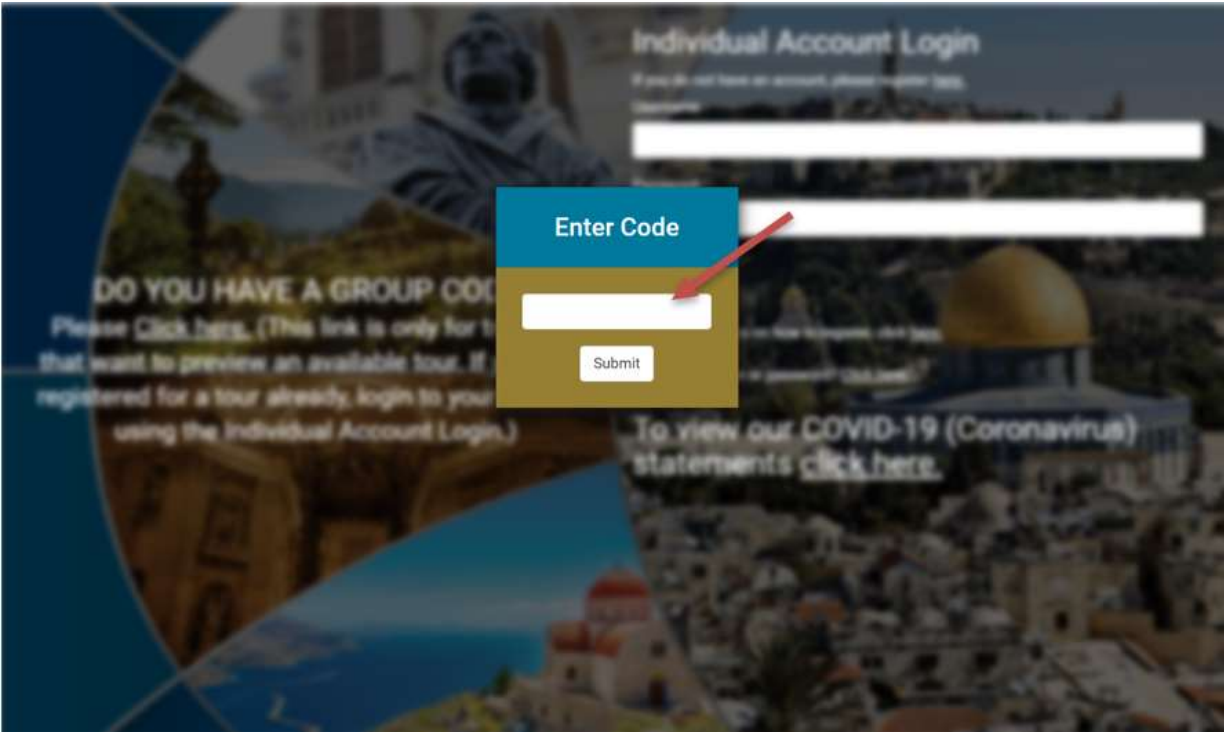

3) View your tour information using the drop-down menus in the Group Code Portal. Click on the header titled "MY TRIP DOCUMENTS" to view your welcome brochure:

|                                                                                                    | Faith Journeys                                                                             |
|----------------------------------------------------------------------------------------------------|--------------------------------------------------------------------------------------------|
|                                                                                                    |                                                                                            |
| Click here to see your promotional v                                                                                                    | ideo.                                                                                      |
| Interested in this tou                                                                                                    | r? Register now by clicking HERE!                                                          |
| Your tour host contact information                                                                                                    | n is listed below.                                                                         |
| Group Host Ch                                                                                                    | urch Pastor (info@musiccelebrations.com)                                                   |
| Need help?                                                                                                    |                                                                                            |
| Click here to view the help/FAQ doct<br>Click here to view our Privacy Policy.<br>Click here to view our Terms and Co<br>Click here to view the TSA notificatic<br>California Seller of Travel #2116138.<br>Registration as a seller of travel doe: | iment.<br>nditions.<br>on.<br>-50<br>s not constitute approval by the State of California. |
|                                                                                                    |                                                                                            |

- 4) If you are interested in this tour, please click on the "HERE!" as shown on the screen above.
- 5) Create Account (Account holder needs to be 18 years of age or older. If traveler is under the age of 18, a parent or guardian must create the account) Fill in the fields and be sure to write down your Username and Password. Passwords must be 8 characters long and contain one upper case letter and one of the following symbols: (!@#\$%<>&)

| Create Account                                                                                     |                                                                   |                                                                                                    |                  |                   |                  |
|----------------------------------------------------------------------------------------------------|-------------------------------------------------------------------|----------------------------------------------------------------------------------------------------|------------------|-------------------|------------------|
| Choose your Username (Do not use spaces)                                                           | :                                                                 |                                                                                                    |                  |                   |                  |
|                                                                                                    |                                                                   |                                                                                                    |                  |                   |                  |
| Email Address:                                                                                     |                                                                   |                                                                                                    |                  |                   |                  |
|                                                                                                    |                                                                   |                                                                                                    |                  |                   |                  |
| Choose Password:<br>Password must be at least 8 characters long, contain                           | n one upper case letter, and one of the following symbols: !, @   | ). #. Š. %. <. >. &                                                                                             |                  |                   |                  |
| 10                                                                                                 | ан түс<br>Түс                                                     | The formation of the second second second second second second second second second second second second second |                  |                   |                  |
|                                                                                                    |                                                                   |                                                                                                    |                  |                   |                  |
| Confirm Password:                                                                                  |                                                                   |                                                                                                    |                  |                   |                  |
| Confirm Password:                                                                                  |                                                                   |                                                                                                    |                  |                   |                  |
| Confirm Password:<br>Account Holder First Name:                                                    | Account Holder Middle Name:                                       |                                                                                                    | Account Holder L | ast Name:         |                  |
| Confirm Password:<br>Account Holder First Name:                                                    | Account Holder Middle Name:                                       |                                                                                                    | Account Holder L | ast Name:         |                  |
| Confirm Password:<br>Account Holder First Name:<br>Account Holder Address:                         | Account Holder Middle Name:                                       |                                                                                                    | Account Holder L | ast Name:         |                  |
| Confirm Password:<br>Account Holder First Name:<br>Account Holder Address:                         | Account Holder Middle Name:                                       |                                                                                                    | Account Holder L | ast Name:         |                  |
| Confirm Password:<br>Account Holder First Name:<br>Account Holder Address:<br>Account Holder City: | Account Holder Middle Name:                                       | Account Hole                                                                                                    | Account Holder L | ast Name:<br>Acc  | ount Holder Zip: |
| Confirm Password:<br>Account Holder First Name:<br>Account Holder Address:<br>Account Holder City: | Account Holder Middle Name: Account Holder Country: United States | Account Hole                                                                                                    | Account Holder L | ast Name:<br>Acc  | ount Holder Zip: |
| Confirm Password:<br>Account Holder First Name:<br>Account Holder Address:<br>Account Holder City: | Account Holder Middle Name: Account Holder Country: United States | Account Hole                                                                                                    | Account Holder L | ast Name:<br>Acce | punt Holder Zip: |

6) Choose your group's name. This will then auto populate the "Where is the group from" and "Tour Destination" fields. Once the fields have been filled in, click "Register for this Group."

|                            | Faith Journeys          |
|----------------------------|-------------------------|
| Choose Group               |                         |
| 21001 - My Lutheran Church | ×                       |
| Where is the group from    |                         |
| Church City, AZ            |                         |
| Tour Destination           |                         |
| Israel                     |                         |
|                            | Register for this Group |
|                            |                         |
|                            |                         |

7) Fill in your registration form with the Primary name being the first person traveling. Parents who are traveling along with a student will put themselves as the primary name and will click "Add Another Participant" to add their child(ren) and/or additional travelers. Travelers who are going with a friend or spouse and would like to pay together can register under the same login by putting a primary name and adding another participant.

| Add Participants Ad                                                    | d Guardians Payment S      | Faith Journey | /S<br>Schedule Authorization & | Consent Payment |
|------------------------------------------------------------------------|----------------------------|---------------|--------------------------------|-----------------|
| Group Name                                                             |                            |               |                                |                 |
| My Lutheran Church                                                     |                            |               |                                |                 |
| <u>LICK HERE</u> to Set Primary Participa<br>Primary Participant Name: | nt Info Same as Account Ho | older         |                                |                 |
| pimary name                                                            | Middle Name                | P             | rimary Last                    |                 |
| Primary Participant Date of Birth:                                     | I don't have a middle      | Gender:       |                                |                 |
| January ~                                                              | 1 ~ 1973                   | ~ Male        |                                | ~               |
| ddress:                                                                |                            |               |                                |                 |
| 5555 My Road                                                           |                            |               |                                |                 |
| Dity:                                                                  | Country:                   | State:        | Zip Code:                      |                 |
| My City                                                                | United States 🗸 🗸          | Arizona       | ~ 11111                        |                 |
| mail:                                                                  |                            |               |                                |                 |
| email@email.com                                                        |                            |               |                                |                 |
| 'hone:                                                                 |                            |               |                                |                 |
|                                                                        |                            |               |                                |                 |

8) Use the scroll down bar to the right to add another participant and to read the TSA Notification. The box underneath the fillable registration fields labeled "IMPORTANT NOTIFICATION" has two notices that need to be read and checked off to proceed with registering. The first checkable box states that the TSA requires that all travelers carry a government issued form of identification to board a flight. The information that the registrant provides such as name spelling, date of birth and gender must match what they plan on using as identification while on tour. The second checkable box states that the registrant has read the TSA Notification and understands that they must provide accurate information and carry a government issued ID during travel. Check both boxes and click "Submit" when you have read the notification <u>AND</u> are done entering all your travelers.

| IMPORTANT NOTIFICATION I understand that the Transportation Security Administration (TSA) requires me to carry a government issued identification card in order to board a flight. The name(s), date(s) of birth, and gender(s) I've listed above EXACTLY match my identification cards. |
|----------------------------------------------------------------------------------------------------|
| I have read and understand the TSA notification listed <u>here</u> . I understand that it is my responsibility to notify all participants that I've registered above about the TSA requirements listed in this notification.                                                             |
| Submit Add Another Participant                                                                                                    |
| ABOUT US TESTIMONIALS BLOG CONTACT US TOUR LOGIN                                                                                                    |
| 1440 S. PRIEST DR., SUITE 102 TEMPE, AZ 85281<br>(877) 732-4845   INFO@MYFAITHJOURNEYS.COM                                                                                                    |
| © FAITH JOURNEYS 2021                                                                                                    |
| 9) If there is any traveler who is under the age of 18, a guardian window will populate that asks for g                                                                                                    |

9) If there is any traveler who is under the age of 18, a guardian window will populate that asks for guardian contact information in the event of an emergency. If the parent is the primary participant and is also the emergency contact, enter their name and birth date, click "Set Same as Primary Participant" (in blue).

|                          | Faith Journeys                                                                 |  |
|--------------------------|--------------------------------------------------------------------------------|--|
| Add Participants Add Gua | ardians Payment Schedule Cancellation Schedule Authorization & Consent Payment |  |

# Add Parent/Guardian

| Parent/Guardian Name:            |             |            |            |             |         |   |           |  |
|----------------------------------|-------------|------------|------------|-------------|---------|---|-----------|--|
| First Name                       | First Name  |            | Middle Nar | Middle Name |         |   | Last Name |  |
| Birth Month                      | Bir         | th Day     | Birth Year |             | Gender: |   |           |  |
| January                          | ~           | 1 ~        | 2021       | ~           | Male    |   |           |  |
| Address:   Set Same as Primary P | Participant |            |            |             |         |   |           |  |
| City:                            | Co          | untry:     |            | State:      |         |   | Zip Code: |  |
|                                  |             | United Sta | tes 🗸      | Alabama     |         | ~ |           |  |
| Email:                           |             |            |            |             |         |   |           |  |
| Phone 1:                         |             |            |            |             |         |   |           |  |
| Phone 2:                         |             |            |            |             |         |   |           |  |
|                                  |             |            |            |             |         |   |           |  |

### At any time during the registration process, you can go back and forth between screens using the 'progress window' at the top of the page:

|                  |               | Fair             | th Journeys           |                         |         |
|------------------|---------------|------------------|-----------------------|-------------------------|---------|
| Add Participants | Add Guardians | Payment Schedule | Cancellation Schedule | Authorization & Consent | Payment |

- 10) The guardian page may be skipped if you have no children attending the tour. For all travelers, the next window will be a pricing and payment schedule. This will include payment due dates as well as the paying categories. (Note: there is a scroll bar to the right of the document. You must use the scroll bar to see the rest of the Pricing Information document.)
- 11) Travelers must indicate if they intend to have a roommate. If you do not have a roommate, a single room charge will apply. You must select one of the two rooming option boxes to proceed.
- 12) After reading the tour pricing and schedule information, click the box, "Yes, I agree to the pricing schedule and will pay for the tour according to the payment schedule provided." Then click "Submit".

|                                                                                      | Faith Journeys                                                                                                    |
|--------------------------------------------------------------------------------------|----------------------------------------------------------------------------------------------------|
| Add Participants Add Gua                                                             | rdians Payment Schedule Cancellation Schedule Authorization & Consent Payment                                                                                                    |
|                                                                                      |                                                                                                    |
| our Pricing and Paym                                                                 | nent Schedule                                                                                                    |
|                                                                                      | Pricing Information                                                                                                    |
| I would like to share a room with John Si<br>occupancy room charge as indicated belo | nith . I understand that if this individual does not register for this tour, I may be subject to an additional single ow.                                                                                                    |
| I will be rooming alone. I understand that                                           | a single occupancy room charge may be added to my tour as indicated below.                                                                                                    |
| Microsoft Word - Itinerary Flyer - Ter                                               | nplate 2 / 2   — 82% +   🔄 🔊 🛨 🖶 🗄                                                                                                    |
|                                                                                      | Israel – The Holy Land<br>FAITH JOURNEYS<br>Cost Inclusions & Exclusions<br>CHRIST EPISCOPAL CHURCH                                                                                                    |
| 1                                                                                    | COST INCLUSIONS <ul> <li>AIRLINE TRANSPORTATION: Round-trip transportation by scheduled airline carrier from Nashville, TN. Air fares are subject to change pending space availability at the time of group booking.</li> <li>Includes up to \$700 for U.S. Government airline taxes, fees, and estimated fuel surcharge.</li> <li>COACH TRANSPORTATION: Local modern deluxe motorcoach transportation within Israel upon arrival and gravible for the order to the order of the order of t</li></ul> |
| Yes, I agr                                                                           | ee to the pricing schedule and will pay for the tour according to the payment schedule provided.                                                                                                    |
|                                                                                      | Submit                                                                                                    |

13) The next window will show a similar document that outlines the Cancellation Schedule. You must click the "I have read and understand that cancellation penalties apply and that my cancellation must be received in writing" to move to the next window. Then click "Submit".

| Add Participants       Add Guardians       Payment Schedule       Payment Schedule       Payment Schedule         Image: Concellation Schedule                   |                                       | Faith Journeys                                                                                                    |                    |
|----------------------------------------------------------------------------------------------------|---------------------------------------|----------------------------------------------------------------------------------------------------|--------------------|
| Cancellation Schedule<br>Microsoft Word - Cancellation Schedule 1 / 1 - 82% +<br>Microsoft Word - Cancellation Schedule 1 / 1 - 82% +<br>Specially designed for: | Add Participants Add Guardians        | Payment Schedule Cancellation Schedule Authorization &                                                                                                    | Consent Payment    |
| Microsoft Word - Cancellation Schedule 1 / 1 – 82% +                                                                                                    | Cancellation Schedule                 |                                                                                                    |                    |
| First Episcopal Church         Bowling Green, Kentucky                                                                                                    | Microsoft Word - Cancellation Schedul | le 1 / 1   — 82% +   🕃 👌                                                                                                    | ± 🖶 :              |
| Father Steve and Mother Becca                                                                                                    | I                                     | Especially designed for:<br>Especially designed for:<br>Christ Episcopal Churce<br>Bowling Green, Kentucky<br>Tour Hosts:<br>Father Steve and Mother Becca<br>and that cancellation penalties apply and that my cancellation must be received | h<br>I in writing. |

14) The next window will show the Authorization & Consent. Please completely read all of the items and documents listed. Then click the box "By clicking this box, I signify that I amover the age of 18, and I give consent and authorization". You must enter your primary participant name exactly as you listed it before:

|                                                                                                    | Faith Journeys                                                                                                    |
|----------------------------------------------------------------------------------------------------|----------------------------------------------------------------------------------------------------|
| Add Participants Add G                                                                                                    | uardians Payment Schedule Cancellation Schedule Authorization & Consent Payment                                                                                                    |
| Authorization & Cons                                                                                                    | ent                                                                                                    |
| By signing this form and clicking on the bo                                                                                                    | x "I give consent and authorization", I am authorizing and consenting to the following:                                                                                                    |
| government. I acknowledge that I m<br>I'm agreeing to do business electror<br>I am who I say I am when logging in<br>If I am logging in on behalf of my en<br>This Consent applies to any transac<br>I have the right to withdraw this con<br>I have access to a computer with a<br>I may print this Authorization and C             | ay be charged additional sums by Faith Journeys to offset fluctuations in fees, fuel surcharges or taxes.<br>ically with Faith Journeys (or member companies)<br>and transacting business through the FJ websites<br>ployer, I have the appropriate authority to log in and conduct business electronically on its behalf<br>tions I conduct through the FJ websites<br>sent at any time by calling (877) 732-4845<br>urrent internet browser and an operating system that allows me to save files or print web pages and documents<br>onsent and any electronic record or I can contact FJ to request a paper copy from their offices for free<br>ail or mailing address by sending an email to accounting@myfaithjourneys.com or calling (877) 732-4845 |
| <ul> <li>I will notify FJ or changes to my em.</li> <li>I understand that United States law:</li> <li>My online activity may be viewed, m</li> <li>I have read and understand the Term</li> <li>If you do not consent, you will not be able t</li> <li>By clicking this box, I signify I am over the</li> <li>E-Signature</li> </ul> | and Arizona laws govern FJ websites and my use of them<br>onitored and recorded to help prevent and detect fraud<br>is and Conditions page here.<br>o access account information or conduct transactions online.<br>age of 18, and I give consent and authorization. I have also read and understand Faith Journeys privacy policy here.<br>Date (Time shown in PST)                                                                                                    |

15) To complete your registration, you must pay the deposit (Please Note: you are not "officially" registered for the tour until we receive your deposit). You can pay via credit card, check or by funds on account. If you choose to mail in a physical check, you must click the "Check" box, the information regarding who to make the check out to and where to send it will appear. The "Payment Amount" section allows you to enter the total amount you wish to deposit towards your balance.

| <b>OPTION: PAYI</b>                                                                                                    | NG BY CREDIT CARD (3                                                                                                    | 8% fee app        | lies)                                                    |                                                     |                                                                               |     |
|----------------------------------------------------------------------------------------------------|----------------------------------------------------------------------------------------------------|-------------------|----------------------------------------------------------|-----------------------------------------------------|-------------------------------------------------------------------------------|-----|
| Add Participants                                                                                                    | Add Guardians Payment Scho                                                                                                | edule Can         | cellation Schedule                                       | Authorization                                       | & Consent Payment                                                             |     |
| Make Your Payme<br>would like to pay by:  © Credit Card (3% fee added when paying by credit c                                                     | Check OFunds on Account                                                                                                   | In<br>th<br>de    | nportant note: /<br>e traveler or pa<br>educt funds for  | All tour payme<br>iyee. We do no<br>your tour inst  | ents must be authorized by<br>ot automatically charge or<br>allment payments. | you |
| Billing Information<br>Name (first and last name only)                                                                                            |                                                                                                    |                   |                                                          |                                                     |                                                                               |     |
| Address                                                                                                    |                                                                                                    |                   |                                                          |                                                     |                                                                               |     |
| City                                                                                                    | Country<br>United States                                                                                                  | St.               | <b>ate</b><br>Alabama                                    | ~                                                   | Zip Code                                                                      |     |
| Phone 1                                                                                                    | Phone 2                                                                                                    |                   |                                                          | Email                                               |                                                                               |     |
| Credit Card Number                                                                                                    | Security Code                                                                                                    | Ex                | <b>piration Month</b><br>January                         | ~                                                   | Expiration Year<br>2021                                                       | ~   |
| OPTION: PAYING<br>Add Participants                                                                                                    | BY CHECK Add Guardians Payment Sche                                                                                       | edule Cano        | ellation Schedule                                        | Authorization &                                     | Consent Payment                                                               |     |
| Make Your Payme<br>I would like to pay by: Oredit Card<br>(3% fee added when paying by credit c                                                   | Check O Funds on Account ard)                                                                                             | lm<br>th<br>de    | portant note: A<br>e traveler or pay<br>duct funds for y | ll tour paymen<br>ree. We do not<br>your tour insta | its must be authorized by y<br>: automatically charge or<br>Ilment payments.  | ou  |
| You will be 'officially' registered ond<br>Please make your check, cashier's o<br>Faith Journeys<br>1440 S. Priest Dr. Ste 102<br>Tempe, AZ 85281 | e we receive your full deposit payment<br>check, or money order payable to Faith<br>surance if applicable within 30 days. | and completed reg | gistration form(s).<br>I to:                             |                                                     |                                                                               |     |
| Payment Amount                                                                                                    |                                                                                                    |                   |                                                          |                                                     |                                                                               |     |
| Amount I want to pay for tour:         (Numbers only. No commas or doll         (See payment schedule for amount         \$       0.00            | ar signs.)<br>due at this time.)                                                                                          |                   |                                                          |                                                     |                                                                               |     |

16) At the bottom of the payment page, you can select your trip insurance. Trip insurance is not mandatory, but is recommended. You will have the option to purchase insurance with CFAR or insurance without CFAR. CFAR means "Cancel for Any Reason". The deadline to purchase insurance for your group will be listed in red.

| Fravel Insurance                                                                                 |                                                                                          |                                                                                                    |                                                                                                    |                                                                                                    |
|--------------------------------------------------------------------------------------------------|------------------------------------------------------------------------------------------|----------------------------------------------------------------------------------------------------|----------------------------------------------------------------------------------------------------|----------------------------------------------------------------------------------------------------|
| We highly recommend purchas<br>coverage. Your tour host has b<br>purchase the insurance at the f | sing additional travel insu<br>een supplied travel insura<br>time of your initial deposi | rance to cover trip cancellation/inter<br>ince information, rates, and coverage<br>t, the travel insurance covers you eve | uption, travel delay, emergency medical,<br>for this tour. Please send this informatio<br>n if you must cancel or interrupt your trip | baggage delay, and accidental death<br>n and decide on your policy now. If you<br>due to a pre-existing medical condition. |
| For insurance details and cove                                                                   | rages, click here.                                                                       |                                                                                                    |                                                                                                    |                                                                                                    |
| Insurance premiums are non-r                                                                     | efundable. If you are cho                                                                | osing travel insurance for one or mor                                                                                     | e participants, it must be purchased befo                                                                                             | re the deadline of 4/1/2021                                                                                                |
| Amount I want to pay for insur                                                                   | ance:                                                                                    |                                                                                                    |                                                                                                    |                                                                                                    |
| (See insurance document for a<br>If paying for tour insurance by                                 | amount due. CFAR = "Cano<br>check, please print and fil                                  | cel For Any Reason")<br>I out an insurance form and mail it w                                                             | ith your check.                                                                                                    |                                                                                                    |
| Participant                                                                                      | Insurance Type                                                                           | Insurance Amount                                                                                                    |                                                                                                    |                                                                                                    |
| pimary name Primary Last                                                                         | None ~                                                                                   | \$0.00                                                                                                    | ~                                                                                                    |                                                                                                    |
|                                                                                                  |                                                                                          |                                                                                                    |                                                                                                    |                                                                                                    |
|                                                                                                  |                                                                                          |                                                                                                    |                                                                                                    |                                                                                                    |
| Total: \$0.00                                                                                    |                                                                                          |                                                                                                    |                                                                                                    |                                                                                                    |
| 10141. 00.00                                                                                     |                                                                                          |                                                                                                    |                                                                                                    |                                                                                                    |
|                                                                                                  |                                                                                          |                                                                                                    |                                                                                                    |                                                                                                    |
| Please note any specifics about y                                                                | our payment below:                                                                       |                                                                                                    |                                                                                                    |                                                                                                    |
|                                                                                                  |                                                                                          |                                                                                                    |                                                                                                    |                                                                                                    |
|                                                                                                  |                                                                                          |                                                                                                    |                                                                                                    |                                                                                                    |
|                                                                                                  |                                                                                          |                                                                                                    |                                                                                                    |                                                                                                    |
|                                                                                                  |                                                                                          | Submit Payn                                                                                                    | nent                                                                                                    |                                                                                                    |
|                                                                                                  |                                                                                          |                                                                                                    |                                                                                                    |                                                                                                    |

17) In the "Special Payment Instructions" please include any additional information you would like MCI to know about your tour. For example, "I rolled over from 2020, please transfer my funds to my new tour". If you have any questions, feel free to indicate them in the space provided, then click "Submit Payment".

18) Once you've clicked "Submit Payment", you will receive your registration confirmation and account number. You will have the option to print the registration. Feel free to click "To continue to your group portal – click here" and you will be taken to the group portal.

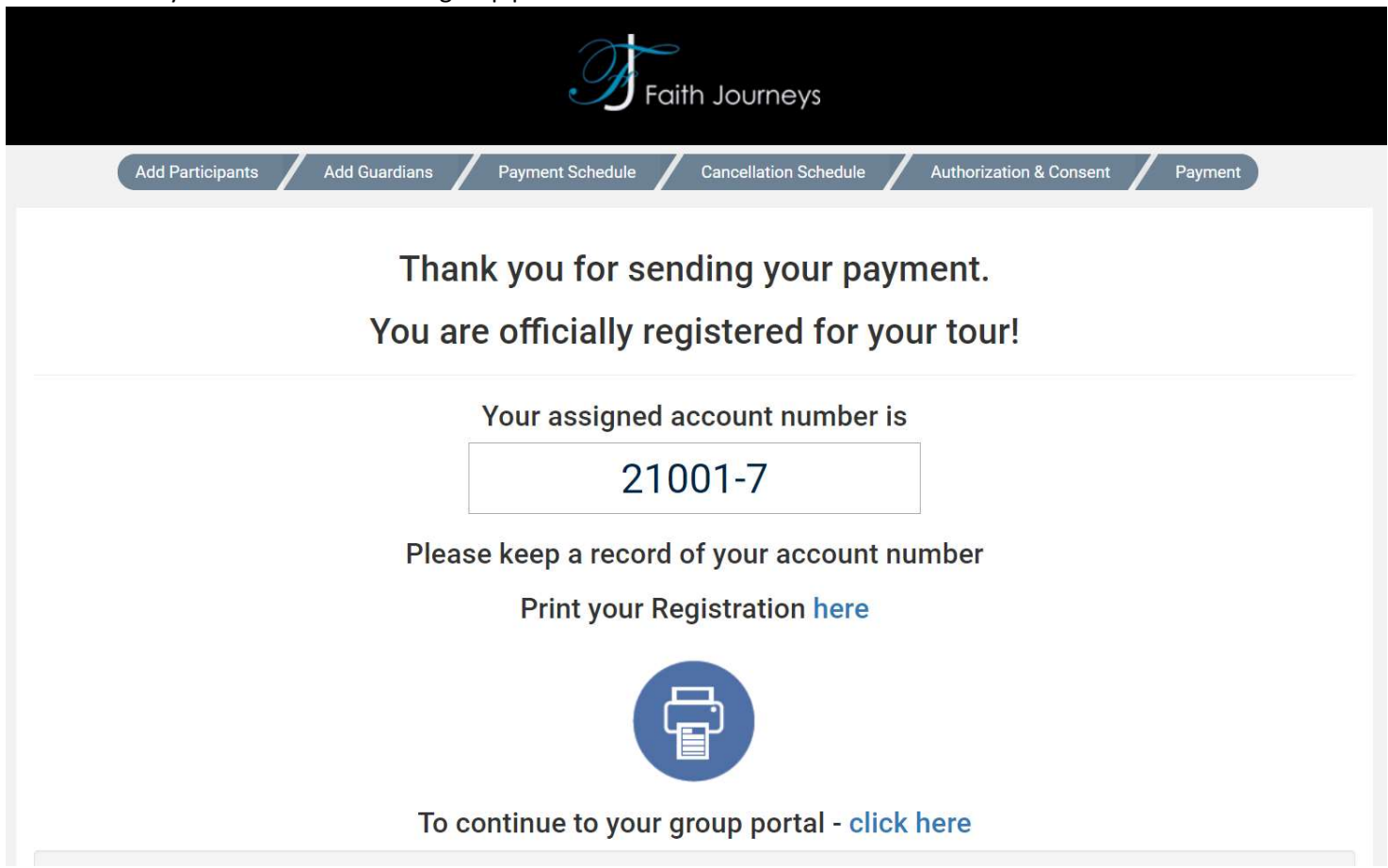

19) Don't forget to tell your friends and family you registered for your exciting tour! Click on the social media links on your registration screen:

#### Let's connect!

Faith Journeys would like to invite you to connect with us on social media

- Keep informed of upcoming pilgrimage opportunities
- · Share your own tour photos and experiences with us
- Be inspired by the art of pilgrimage travel!

My Faith Journeys on Facebook My Faith Journeys on Instagram 20) Once you are finished registering, continue to your group portal and your screen will look similar to this:

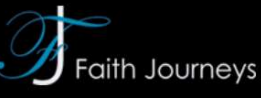

#### Please Select a Tour

Please choose a tour from the list below to access the portal for that tour. Registering for a new tour?

- If you are a host registering for your group, Click Here.
- If you are an individual registering and paying for your tour, Click Here.

#### Individual Registrations

• 21001-2 My Lutheran Church

21) Click on your "Individual Registrations" account number in blue to go to your portal screen where all of your important tour documents will be held. You tour portal should look similar to this:

| Faith Journeys                                                                             |                                                                                          |                                                                   |                |                          |  |              |  |  |  |
|--------------------------------------------------------------------------------------------|------------------------------------------------------------------------------------------|-------------------------------------------------------------------|----------------|--------------------------|--|--------------|--|--|--|
| INVOICE AND PAYMENTS                                                                       | ÷                                                                                        | MY TRIP DOCUMENTS -                                               | N N            | IEW & UPLOAD DOCUMENTS - |  | MY ACCOUNT 🗸 |  |  |  |
| W                                                                                          | elcome Lutheran Church Group                                                             | to your 2021 Tour to Israel!                                      |                |                          |  |              |  |  |  |
| W                                                                                          | /elcome to your portal!                                                                  |                                                                   |                |                          |  |              |  |  |  |
|                                                                                            | Use the menu above to navigate the portal. Your contact information is listed below.     |                                                                   |                |                          |  |              |  |  |  |
| C                                                                                          | Group Host Church Pastor (info@musiccelebrations.com)                                    |                                                                   |                |                          |  |              |  |  |  |
| N                                                                                          | eed help?                                                                                |                                                                   |                |                          |  |              |  |  |  |
| CI                                                                                         | ick here to view the help/FAQ d<br>ick here to view our Privacy Po                       | ocument.<br>icy.                                                  |                |                          |  |              |  |  |  |
| CI                                                                                         | Click here to view our Terms and Conditions.<br>Click here to view the TSA notification. |                                                                   |                |                          |  |              |  |  |  |
| Ca<br>Re                                                                                   | alifornia Seller of Travel #21161<br>egistration as a seller of travel o                 | 38-50<br>loes not constitute approval by the State of California. | a.             |                          |  |              |  |  |  |
|                                                                                            |                                                                                          | ABOUT US TESTIMONIALS                                             | BLOG CONTACT U | S TOUR LOGIN             |  |              |  |  |  |
| 1440 S. PRIEST DR., SUITE 102 TEMPE, AZ 85281<br>(877) 732-4845   INFO@MYFAITHJOURNEYS.COM |                                                                                          |                                                                   |                |                          |  |              |  |  |  |
| © FAITH JOURNEYS 2021                                                                      |                                                                                          |                                                                   |                |                          |  |              |  |  |  |

 22) Click on all of the drop-down menus at the top of the menu bar to see your tour documents and information: INVOICE AND PAYMENTS MY TRIP DOCUMENTS VIEW & UPLOAD DOCUMENTS MY ACCOUNT

Thank you for registering, we look forward to serving you!

1440 S. PRIEST DR., SUITE 102 TEMPE, AZ 85281 (877) 732-4845 | INFO@MYFAITHJOURNEYS.COM